## www.office.com

Slik ser det ut når du forsøker logge på www.office.com

Tast inn din epostadresse og passordet du har fått tilsendt. Eventuelt bruk «glemt passord» funksjonen.

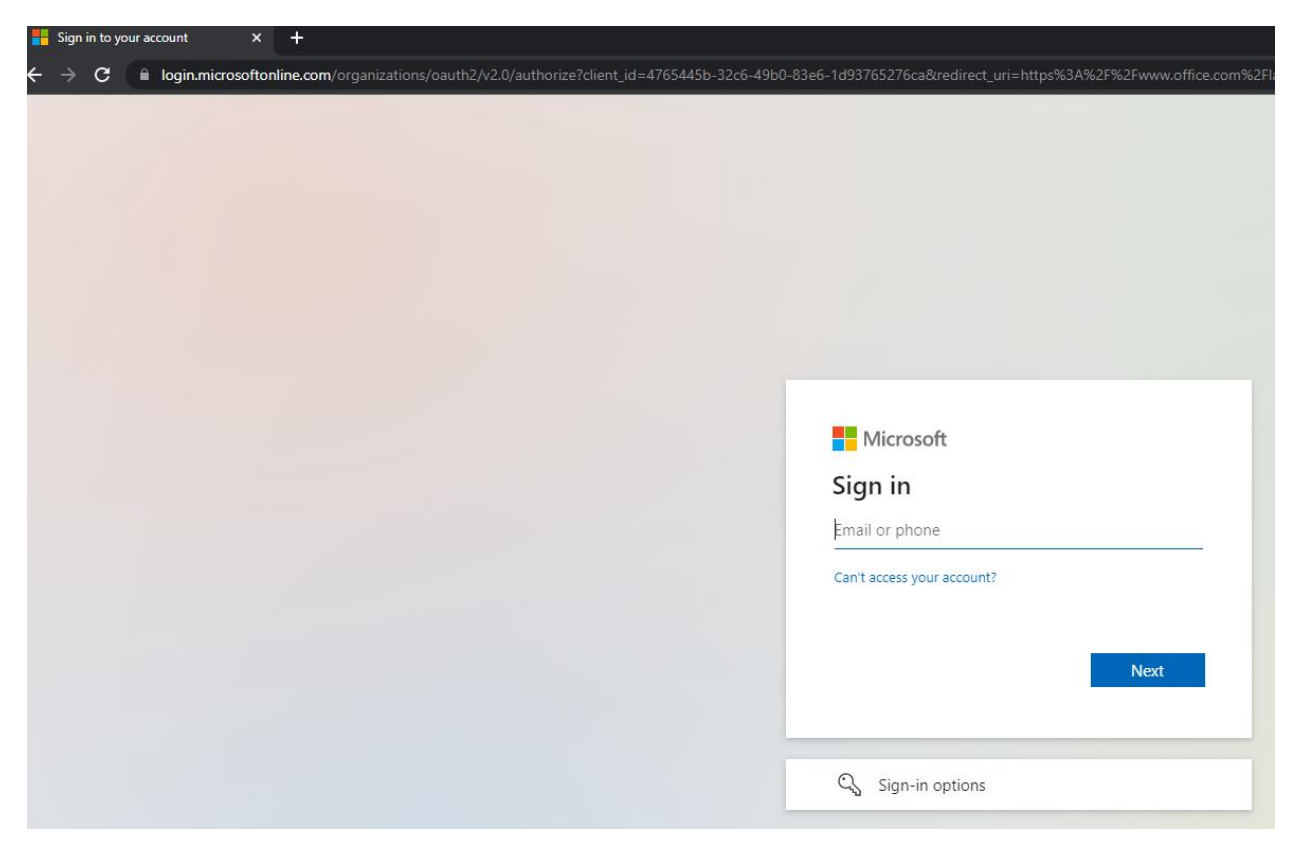

Figur 1Ser du dette er alt korrekt

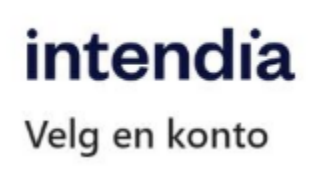

Figur 2 Ser du dette bildet der det ovenfor står Microsoft er det feil. Da må du slette cookies i netteleseren din

Anbefaler alle å laste ned Microsoft authenticator fra Apple store eller Play Store så man slipper bruker SMS verifikasjon.

## Slik ser det ut når du er inne på office

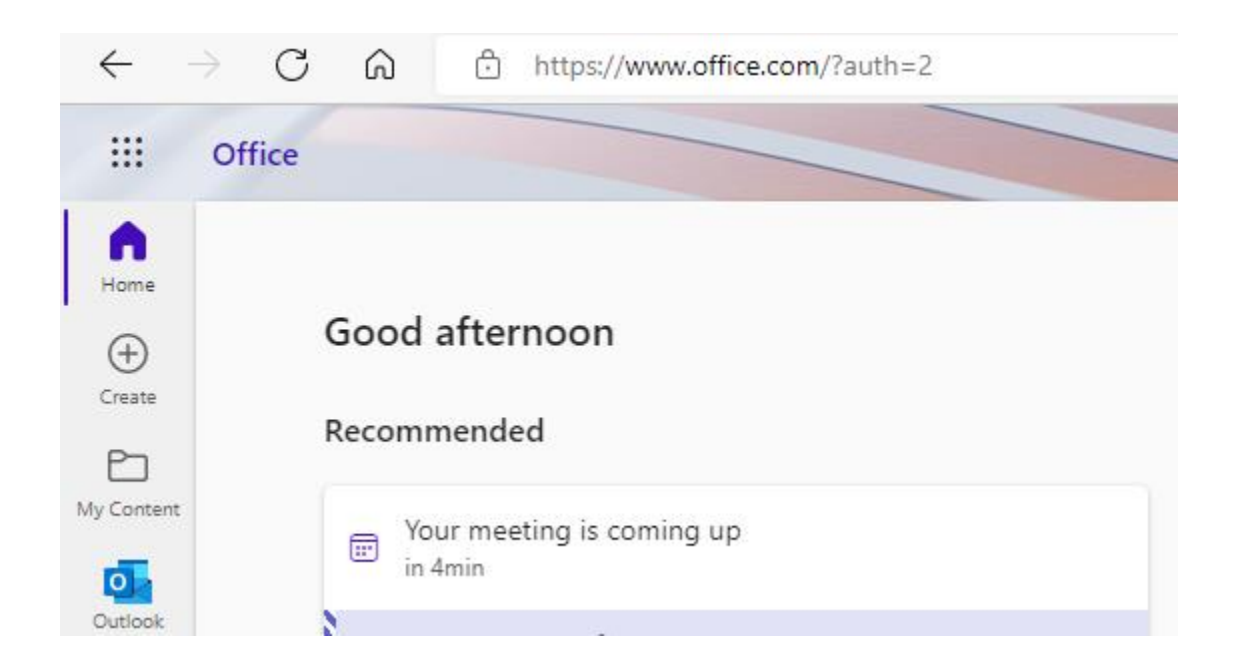

## Lokal office

Hvis du ikke bruker epost gjennom office.com, men bruker lokal oppsatt outlook

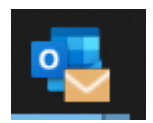

vil innloggingen se slik ut :

|               | Outlook                                                        |
|---------------|----------------------------------------------------------------|
| Email address |                                                                |
|               | Advanced options 🗸                                             |
| No account?   | Connect<br>Create an Outlook.com email address to get started. |